# TP-LINK®

## Handbuch

## TL-PA4010

## **AV500-Powerline-adapter**

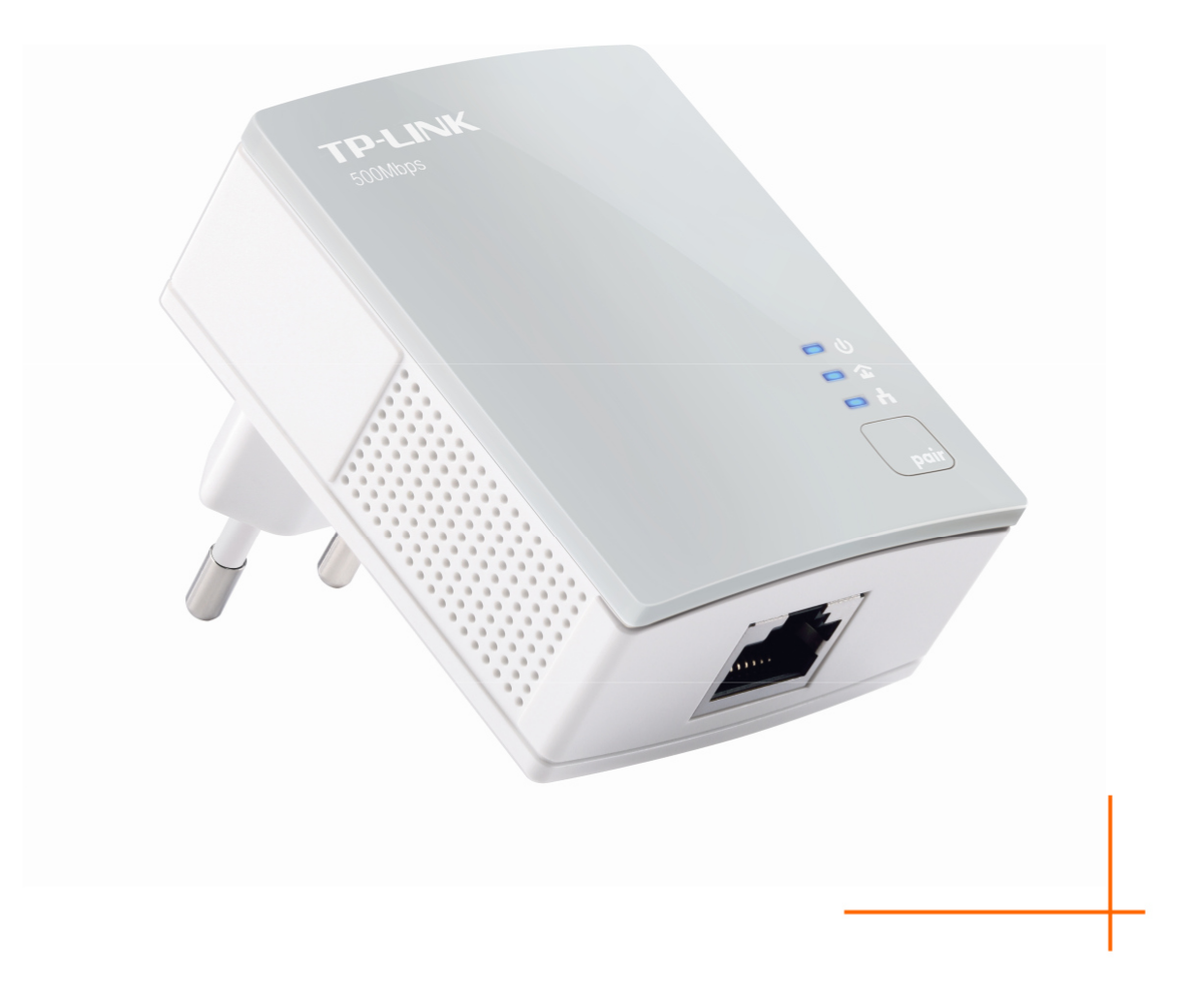

## **COPYRIGHT & MÁRKANEVEK**

A leírás előzetes értesítés nélkül változhat. A **TP-LINK**<sup>®</sup> a TP-LINK TECHNOLOGIES CO., LTD. bejegyzett védjegye. A többi márkanév és termék-megnevezés az adott jogtulajdonos védjegye vagy bejegyzett védjegye.

Ezeknek a leírásoknak bármilyen módon és formában történő másolása vagy fordítás, átalakítás vagy igazítás bármilyen céljából történő felhasználása a TP-LINK TECHNOLOGIES CO., LTD engedélye nélkül kivonatos formában is tilos. Copyright © 2014 TP-LINK TECHNOLOGIES CO., LTD. Minden jog fenntartva.

http://www.tp-link.com.de

## **CE-Figyelmeztetés**

CE

Ez egy B-osztályú termék. Háztartási körülmények között ez a termék interferenciákat okozhat, amelyek megfelelő intézkedéseket kívánnak meg a felhasználótól.

## Biztonsági tudnivalók

Ha a készülék bekapcsoló gombbal rendelkezik, akkor ennek a kikapcsolásával a készülék teljesen kikapcsolható. Egyéb esetben a készülék teljes kikapcsolásának egyetlen módja a hálózati csatlakozódugó kihúzása.

Ne kísérelje meg a készülék szétszerelését vagy javítását. Ez áramütés és a jótállás elvesztésének veszélyével jár. Amennyiben probléma merül fel a készülékével kapcsolatban, forduljon hozzánk.

Ne használja a készüléket víz közelében vagy nedves területen.

| АТ | BG | BY | CA | CZ | DE | DK | EE |
|----|----|----|----|----|----|----|----|
| ES | FI | FR | GB | GR | HU | Ē  | IT |
| LT | LV | MT | NL | NO | PL | PT | RO |
| RU | SE | SK | TR | UA | US |    |    |

A készülék használata az alábbi országokban engedélyezett:

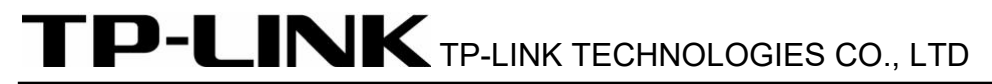

#### Megfelelőségi nyilatkozat

A készülékre:

Termékleírás: AV500-Powerline-adapter

Típusszám: TL-PA4010

Védjegy: TP-LINK

saját felelősségünkre kijelentjük, hogy a termék az alábbi irányelvekben szereplő, termékre alkalmazható összes műszaki

szabálynak megfelel:

2004 / 108 / EK, 2006 / 95 / EK, 2011/65/EU irányelvek

A fenti termék megfelel az alábbi szabványoknak:

EN 55022:2010+AC:2011

EN 61000-3-2:2006+A1: 2009+A2 :2009;

EN 61000-3-3:2008

EN 50412-2 - 2: 2005

EN-60950-1: 2006+A11:2009+A1:2010+A12:2011

A termék CE-logoval van ellátva:

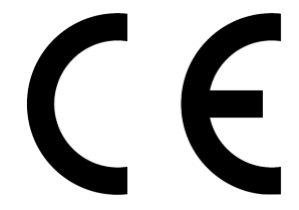

A nyilatkozatért felelős személy:

Yang Hongliang

Nemzetközi termékmenedzser

Kiállítás éve: 2014

TP-LINK TECHNOLOGIES CO., LTD.

Building 24 (floors 1, 3, 4, 5), and 28 (floors 1-4) Central Science and Technology Park, Shennan Rd, Nanshan, Shenzhen, China

## TARTALOMJEGYZÉK

| ) |
|---|
|   |
|   |
|   |
|   |
|   |
|   |
| , |
|   |

## A csomag tartalma

Az AV500-powerline-adapter csomagjának az alábbi eszközöket kell tartalmaznia:

- > AV500-powerline-adapter (a kezdőkészlet kettőt tartalmaz)
- > Egy RJ45-eternetkábel (a kezdőkészlet kettőt tartalmaz)
- CD az alábbi tartalommal:
  - Ez a használati útmutató
  - Management-Utility program

#### Megjegyzés:

Győződjön meg róla, hogy a csomagban megtalálhatók a fent felsorolt eszközök. Amennyiben valamelyik eszköz sérült vagy hiányzik, kérjük, forduljon a kereskedőjéhez.

### 1. fejezet Bevezetés

Köszönjük, hogy az AV500-Powerline-adapter termékünket választotta, amely az elektromos kábelezést számítógépes hálózattá alakítja. Csatlakoztassa az AV500-Powerline-adaptert egyszerűen egy csatlakozóaljzatba, és az internetkapcsolat további kábelek bekötése nélkül miden helyiségben elérhetővé válik. Az 500Mbps adattovábbítási sebességnek köszönhetően a multimédiás adatai az egész házban rendelkezésre állnak.

Ez a Powerline-adapter a ház meglévő elektromos kábelezésén keresztül max. 500Mbps adattovábbítási sebességet támogat. Ezáltal az egész házban rendelkezésre állnak olyan adatok, mint a VoIP-telefon, audio- és videostream, valamint az internetkapcsolat.

Az adatbiztonságot 128-Bit-AES-titkosítás, a stabil átvitelt a **Q**uality **o**f Service (QoS) funkció biztosítja. Ennek a Powerline-adapternek a minimális első beállítása csak néhány percet vesz igénybe, és az alábbiak szerint végezhető el.

- 1. A Pair (párosítás) gomb segítéségével.
- 2. A Management-Utility program használatával.

#### 1.1 Az útmutatóban használt fogalmak

Az "adapter", "Powerline-adapter", "AV500-Powerline-adapter", "készülék" vagy "TL-PA4010" kifejezések ebben a használati útmutatóban, amennyiben másként nincs megadva, a TL-PA4010 AV500 Powerline adaptert jelölik.

#### 1.2 Rendszerkövetelmények

- Adapterenként egy váltakozófeszültségű csatlakozóaljzat (100-240V, 50/60Hz), elektromos kábelezés
- b) Számítógép:
  - Windows 2000/XP/2003/Vista/7/8, MacOS X vagy Linux
  - > Pentium-III vagy annál magasabb osztályú processzor
  - > TCP/IP-kompatibilis Ethernet-adapter
  - > 64 MB RAM és 50 MB szabad merevlemez tárhely
  - > CD-olvasó készülék

#### 1.3 Fontos biztonsági tudnivalók

- 1. Ne kísérelje meg a készülék felnyitását vagy javítását. Áramütés veszélyének teszi ki magát, és a jótállás elvesztését kockáztatja.
- 2. Ne üzemeltesse a terméket víz közelében.
- 3. Ne tegye ezt a terméket fűtőtest vagy hősugárzó közelébe.
- 4. Ne tegye ki a terméket nedvességnek, pornak vagy maró hatású folyadéknak.
- 5. Ne használja a készüléket zivatar idején.
- 6. Ne takarja el a termék szellőzőnyílásait. Az elégtelen levegőáramlás a terméket károsíthatja.
- 7. Semmit ne tegyen a termékre.

- 8. Csatlakoztassa a terméket közvetlenül egy fali csatlakozóaljzatba (váltakozófeszültség 100-240V, 50/60Hz). Ne használjon hosszabbítókábelt vagy elosztót.
- 9. Használjon fali csatlakozóaljzatot, és győződjön meg a csatlakozóaljzat sértetlenségéről.
- 10. A vezetékek csatlakoztatásakor kerülje el a botlásveszélyt.
- 11. A terméket csak a megadott feszültségtartományban használja. Ha kétsége támad, a villanyszerelője tud segíteni.
- 12. Válassza le a készüléket a villamos hálózatról, és forduljon szerelőhöz, ha:
  - > folyadék érte a készüléket
  - > a készülék víznek volt kitéve
- 13. Tisztítás előtt válassza le a készüléket a villamos hálózatról. A tisztításhoz nedves törlőkendőt használjon, folyékony tisztítószert ne.
- 14. A felhasznált biztosíték típusa T4AL250V. Ne cserélje a biztosítékot saját maga!
- 15. Az üzemi hőmérséklet 0°C ... -40°C. Tároláshoz a -40°C ... -70°C tartományt kell betartani.

## 2. fejezet A készülék csatlakoztatása

#### 2.1 A működés leírása

Ez a Powerline-adapter max. 500Mbps adatátviteli sebességgel működik. Ezzel egycsapásra létrejön az egész házban a minden csatlakozóaljzatról internethozzáférést biztosító hálózat.

Legyen tisztában azzal, hogy egy Powerline-hálózat legalább két Powerline-adapterből áll: Egy adapter a meglévő LAN-hálózaton (pl. a routeren), és egy a LAN-hálózatán kívüli tetszőleges helyen, ahol hálózati hozzáférésre van szüksége. Az interferenciamentes környezetben a Powerline-hálózat akár 300m távolságban is működhet. Ideális körülmények között ez az érték változik.

Az alábbiakban bemutatjuk a Powerline-adapteren található LED-eket és kezelőelemeket.

#### 2.2 LED-ek

A LED-ek a készülék állapotára vonatkozó információkat mutatják.

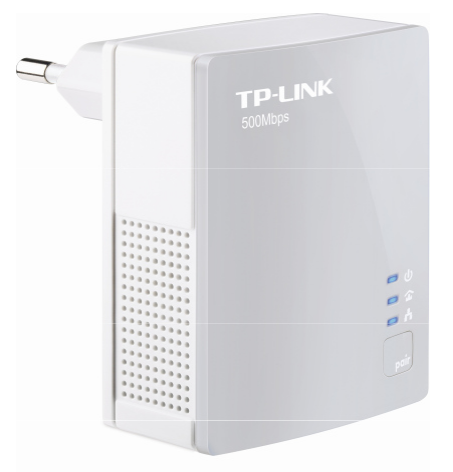

| LED                  | Állapot | Jelentés                                                                                            |
|----------------------|---------|----------------------------------------------------------------------------------------------------|
|                      | Be      | A készülék be van kapcsolva.                                                                        |
| (bekapcsoló<br>gomb) | Villog  | A Powerline-adapter párosítása folyamatban van, vagy az<br>adapter energiatakarékos üzemmódban van. |
| U                    | Ki      | A készülék ki van kapcsolva.                                                                        |
|                      | On (be) | Az adapter Powerline hálózathoz csatlakozik.                                                        |
| (Powerline)          | Villog  | Az adapter adatokat továbbít.                                                                       |
|                      | Ki      | Az adapter nincs Powerline-hálózathoz<br>csatlakoztatva.                                            |
| _                    | Be      | Inaktív Ethernet-kapcsolat.                                                                         |
| (T) (Ethernet)       | Villog  | Aktív Ethernet-kapcsolat.                                                                           |
|                      | Ki      | Nincs Ethernet-kapcsolat.                                                                           |

#### Megjegyzés:

Az Ethernet-kapcsolat bontása után 5 perccel (pl. a csatlakoztatott számítógép lekapcsolása után) a Powerline-adapter energiatakarékos üzemmódra kapcsol.

#### 2.3 Csatlakozók és gombok

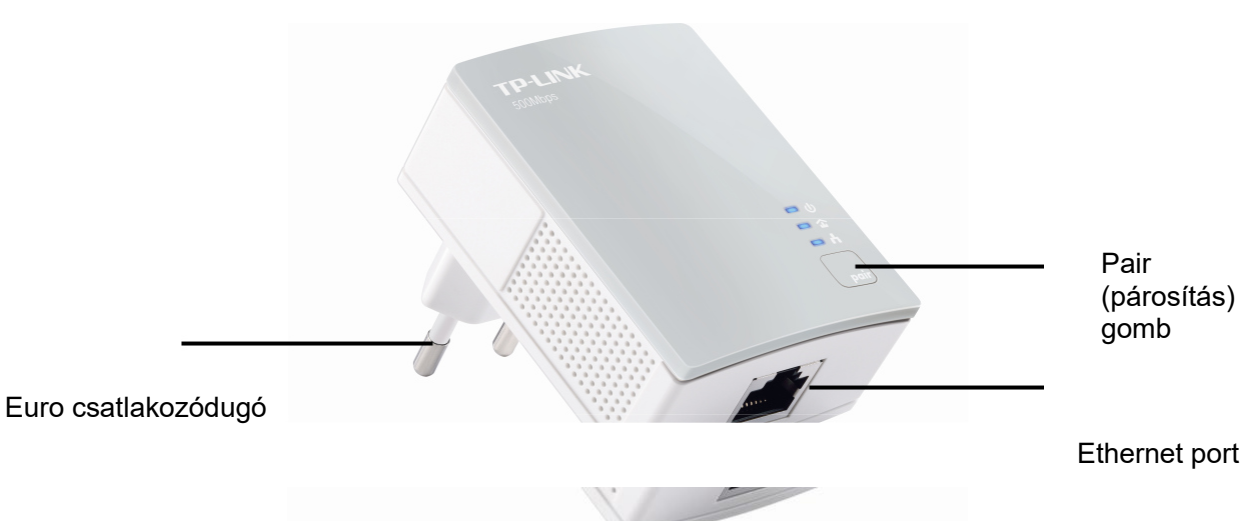

| Részegység               | Leírás                                                                                                    |
|--------------------------|----------------------------------------------------------------------------------------------------|
| Ethernet port            | 10/100Mbps-csatlakozó a számítógép, router vagy hasonló eszköz Ethernet-<br>kábelen keresztül történő csatlakoztatásához.                                                                                                    |
| Euro<br>csatlakozódugó   | Csatlakozóaljzathoz történő csatlakoztatáshoz (100-240V váltakozó<br>feszültség).                                                                                                    |
| Pair (párosítás)<br>gomb | A Pair (párosítás) gomb a Powerline-hálózat védelmére szolgál. Ehhez<br>mindkét adaptert csatlakoztatni kell az áramhálózathoz, és az egyiken 1 mp-re<br>meg kell nyomni a párosítás gombot. 2 percen belül a másik adapteren is ezt<br>kell tenni. Várjon kb. 60 másodpercet, amíg a folyamat lezárul. |

#### Megjegyzések:

- Ha a párosítás gombot 10 másodpercnél hosszabb ideig nyomja, akkor a Powerline-adapter lecsatlakozik az aktuális hálózatról, és a hálózati neve egy véletlen értéket vesz fel. A Powerline-LED kialszik.
- 2. Bővebb információk a párosítás gombról a 8. fejezetben találhatók.

#### 2.4 Tudnivalók az elhelyezéshez

Ahhoz, hogy a Powerline-hálózata a legjobb teljesítményt nyújtsa, a készülékét közvetlenül a fali csatlakozóaljzatba, és ne elosztóba csatlakoztassa.

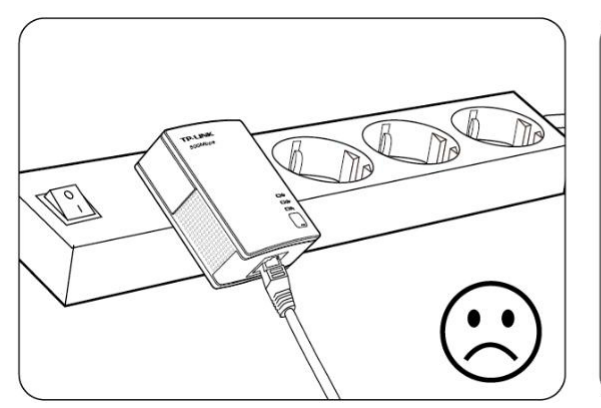

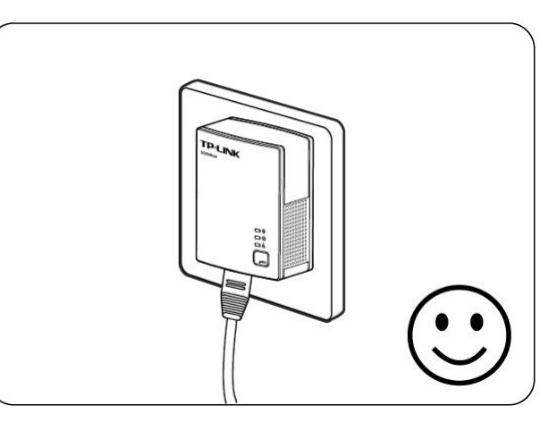

#### 2.5 Csatlakoztatás a számítógéphez

Ethernet-kábel segítségével csatlakoztasson a Powerline-adapterhez minden számítógépet, amelyen internetelérést szeretne biztosítani.

Győződjön meg róla, hogy a 🖤 Power-LED és az 🛱 Ethernet-LED **világít** a Powerline-adapteren.

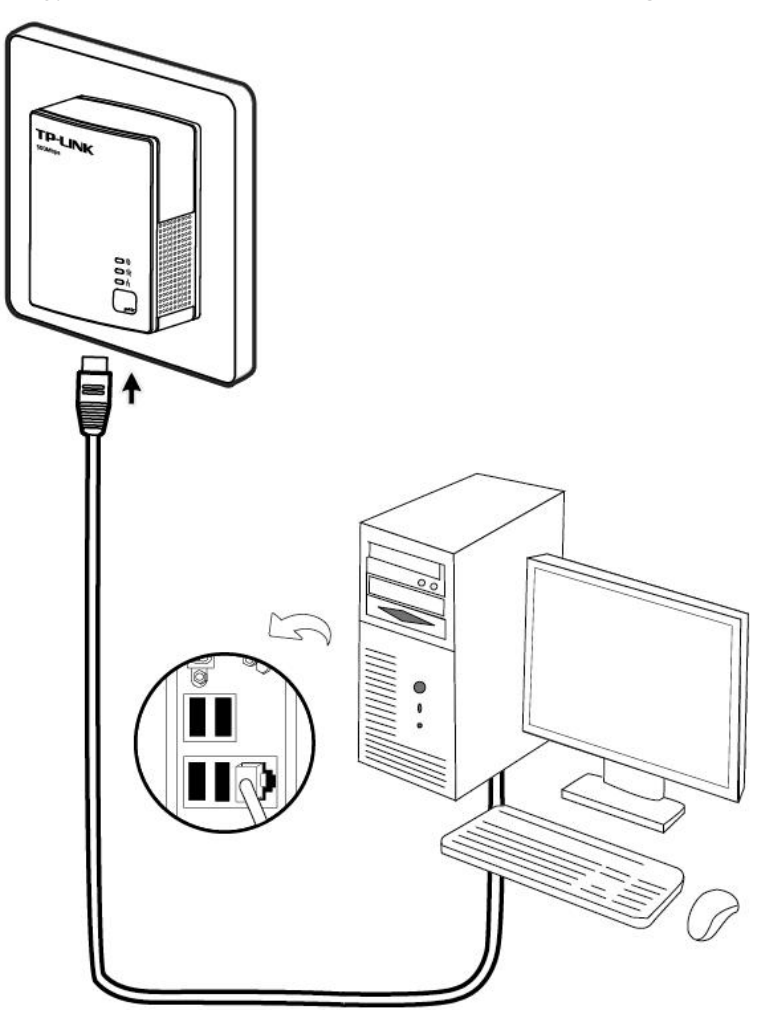

#### 2.6 Csatlakoztatás az internethez

Az egyik Powerline-adaptert csatlakoztassa egy Ethernet kábel segítségével a routerhez. Győződjön meg

róla, hogy a <sup>(U)</sup> Power-LED, az <sup>(L)</sup> Ethernet-LED és a <sup>(L)</sup> Powerline-LED **világít** a Powerlineadapteren.

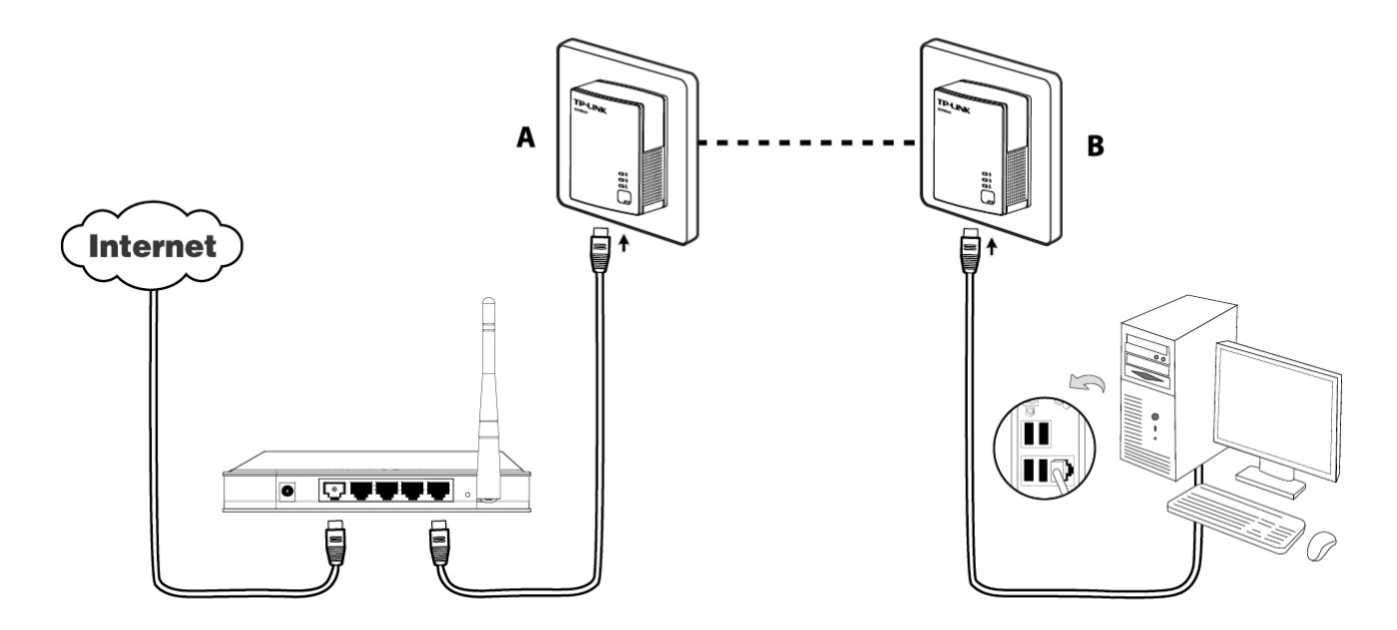

#### Megjegyzés:

Elosztók, hosszabbítók vagy túlfeszültségvédelmi berendezések használata negatívan befolyásolja a hálózat teljesítményét.

## 3. fejezet A Management-Utility program telepítése

Ennek a szoftvernek a telepítése előtt győződjön meg róla, hogy nincs telepítve más Powerline-adaptervagy titkosításkezelő program. Amennyiben van ilyen szoftver, akkor azt távolítsa el, és indítsa újra a számítógépet a Management-Utility program telepítése előtt.

#### Megjegyzés:

A Powerline-Utility program működéséhez a WinPcap (4.1.2 vagy újabb verzió) programra van

szükség. Ha ez nincs telepítve, akkor a Management-Utility program telepítése közben ez pótolható.

A készülékkel szállított Management-Utility program telepítésének módja:

1. lépés: Helyezze a készülékkel szállított CD-lemezt a CD-olvasóba. Aktivált automatikus futtatás esetén az alábbi kép látható:

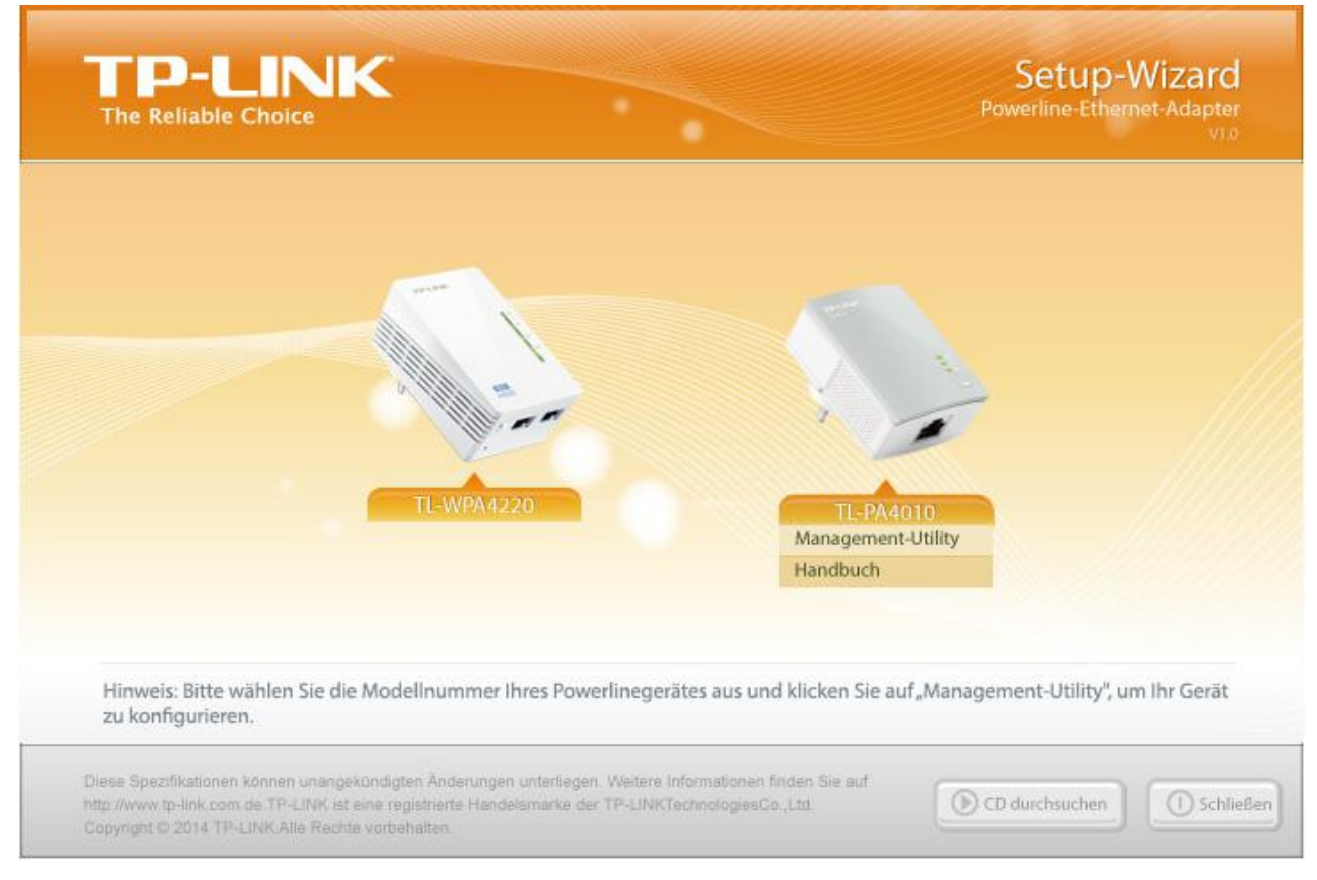

2. lépés: Válassza ki a **TL-PA4010** lehetőséget, és kattintson a **Management-Utility** programra. A telepítés elindul.

#### TL-PA4010

Abbrechen < Zurück Weiter >

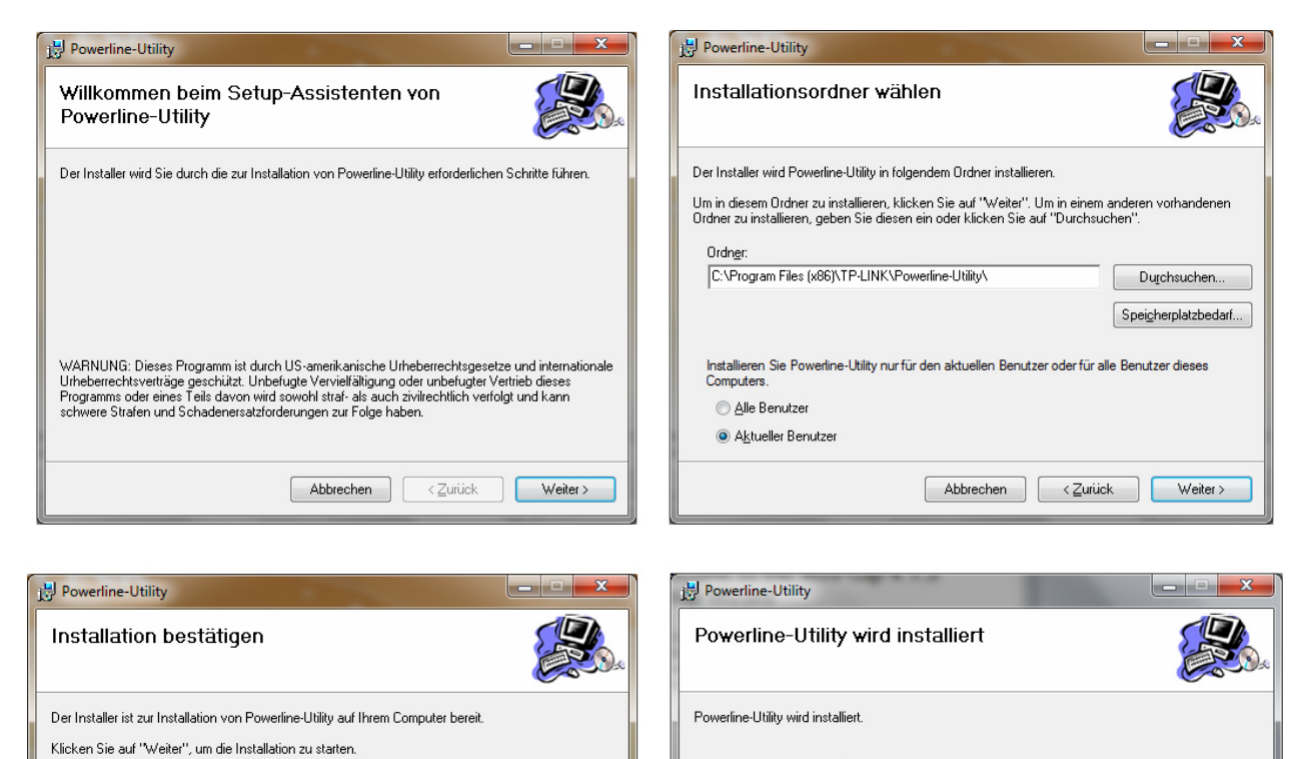

Vorgang wird ausgeführt...

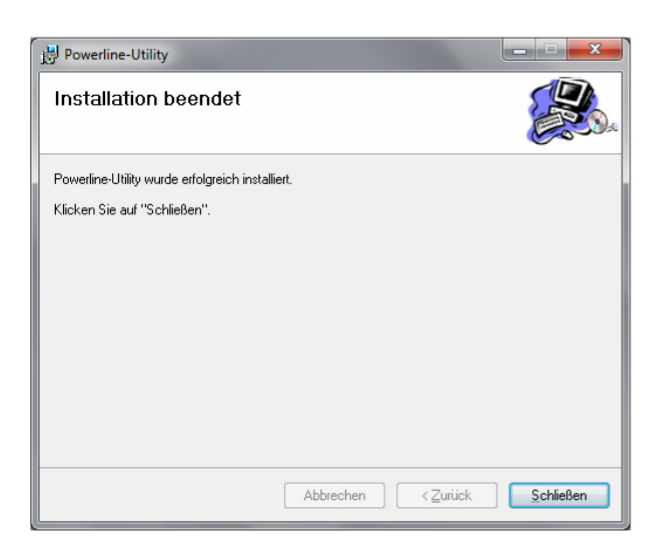

#### 3. lépés: Telepítés után egy

Powerline-Utility parancsikon látható az asztalon.

Abbrechen <⊒urück Weiter >

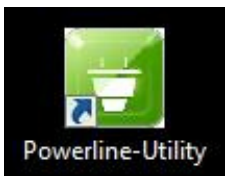

## 4. fejezet A Management-Utility program használata

A Powerline-adapter, és a Management-Utility sikeres telepítése után a Powerline-adapter a program segítségével igény szerint beállítható.

A Powerline-Utility segítségével egyszerűen azonosítható a Powerline-adapter, a program méri a Powerline-teljesítményt, és támogatja a hálózat titkosítását.

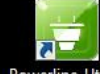

Powerline-Utility ikonra kattintás után az alábbi ablak jelenik meg. Ebben négy

lap található Status (állapot), Netz (hálózat), Erweitert (bővített beállítások) és System (rendszer).

| Netz Image: Enweltert Image: System   Informationen zum lokalen Gerät: Informationen zum lokalen Gerät:   MAC-Adresse: 10:FE:ED:45:C5:89   Netzname: HomePlug AV   Image: Image: Imag |               | NK                |               |                        |            |
|----------------------------------------------------------------------------------------------------|---------------|-------------------|---------------|------------------------|------------|
| Status Netz Erweitert System   Informationen zum lokalen Gerät: Informationen zum lokalen Gerät: Informationen zum lokalen Gerät:   MAC-Adresse: 10:FE:ED:45:C5:89 Informationen zum lokalen Gerät:   Netzname: HomePlug AV InformePlug AV   Immer Plug AV Immer Plug AV Immer Plug AV   Immer Passwort: HMXR-CJLT-BSVY-WKUH Immer Plug AU   Firmware: 500A-1.1.0.844-01-20120919-FINAL Immer Plug AU                                                                                                    |               | 0                 | 1             | <b>3</b>               |            |
| Informationen zum lokalen Gerät:   MAC-Adresse: 10:FE:ED:45:C5:89   Netzname: HomePlug AV   V Standard ("HomePlugAV") verwenden   Ubernehmen Ubernehmen   Passwort: HMXR-CJLT-BSVY-WKUH   Firmware: 500A-1.1.0.844-01-20120919-FINAL                                                                                                    | Status        | Netz              | Erweitert     | System                 |            |
| MAC-Adresse: 10:FE:ED:45:C5:89<br>Netzname: HomePlug AV<br>Standard ("HomePlugAV") verwenden Übernehmen<br>Passwort: HMXR-CJLT-BSVY-WKUH<br>Firmware: 500A-1.1.0.844-01-20120919-FINAL                                                                                                    | Informationer | n zum lokalen Ger | ät:           |                        |            |
| Netzname: HomePlug AV   Image: Standard ("HomePlugAV") verwenden Übernehmen   Passwort: HMXR-CJLT-BSVY-WKUH   Firmware: 500A-1.1.0.844-01-20120919-FINAL                                                                                                    |               | MAC-Adresse:      | 10:FE:ED:45   | i:C5:89                |            |
| Standard ("HomePlugAV") verwenden Übernehmen   Passwort: HMXR-CJLT-BSVY-WKUH   Firmware: 500A-1.1.0.844-01-20120919-FINAL                                                                                                    |               | Netzname:         | HomePlug AV   |                        |            |
| Passwort: HMXR-CJLT-BSVY-WKUH<br>Firmware: 500A-1.1.0.844-01-20120919-FINAL                                                                                                    |               |                   | V Standard (" | HomePlugAV") verwenden | Übernehmen |
| Firmware: 500A-1.1.0.844-01-20120919-FINAL                                                                                                    |               | Passwort:         | HMXR-CJLT-    | BSVY-WKUH              |            |
|                                                                                                    | 1             | Firmware:         | 500A-1.1.0.8  | 44-01-20120919-FINAL   |            |
|                                                                                                    | Aktualisieren | r.                |               |                        |            |

#### 4.1 Status (állapot)

Az asztalon található

A Status (állapot) lapon a közvetlenül a számítógéphez csatlakoztatott Powerline-adapter állapotára vonatkozó információkat láthatja. Itt adható meg a hálózat neve is.

|               | ,<br>,          |                |                        |            | - * |
|---------------|-----------------|----------------|------------------------|------------|-----|
|               | 0               | <b>(</b>       | <b>42</b>              |            |     |
| Status        | Netz            | Erweitert      | System                 |            |     |
| Informationen | zum lokalen Ger | ät:            |                        |            |     |
|               | MAC-Adresse:    | 10:FE:ED:45    | :C5:89                 |            |     |
| 1             | Netzname:       | HomePlug AV    |                        |            |     |
|               |                 | 📝 Standard ("H | lomePlugAV") verwenden | Übernehmen |     |
| 5             | Passwort:       | HMXR-CJLT-E    | 3SVY-WKUH              |            |     |
|               | Firmware:       | 500A-1.1.0.8   | 44-01-20120919-FINA    | AL         |     |
| Aktualisieren |                 |                |                        |            |     |

- > MAC-Adresse: A közvetlenül a számítógépre csatlakoztatott Powerline-adapter MAC-címe.
- Netzname: Annak a hálózatnak a neve, amelyhez a közvetlenül csatlakoztatott Powerline-adapter tartozik.

Itt módosítható. Standard érték: HomePlugAV.

- > Standard ("HomePlugAV") verwenden: A hálózat nevének visszaállítása az eredeti értékre.
- > Übernehmen: A beállítások mentése.
- Passwort: Az aktuálisan csatlakoztatott Powerline-adapterhez tartozó jelszó. Minden Powerlineadapterhez tartozik egy jelszó, amely a készülékház hátsó oldalán van feltüntetve.
- > Firmware: Az aktuálisan telepített Firmware verzió.
- > Aktualisieren: A megjelenített információk újbóli betöltése.

#### 4.1.1 A helyi készülék hálózati nevének módosítása

- (1) Lépjen a Status (állapot) lapra.
- (2) Adjon meg egy 4 23 karaktert tartalmazó nevet a Netzname (hálózati név) mezőbe. Pipálja ki a Standard ("HomePlugAV") verwenden lehetőséget a standard HomePlugAV név beállításához.
- (3) Kattintson az Übernehmen gombra.

#### 4.2 Netz (hálózat)

A **Netz** (hálózat) lapon az Ön hálózatában talált összes Powerline-adapter információi láthatók. Ezek szintén kezelhetők ezen a helyen.

|       |           | ĸ            |       | _       |              |           | = ×        |
|-------|-----------|--------------|-------|---------|--------------|-----------|------------|
| Sta   | atus      | Netz         | Erw   | Veitert | 🥨<br>System  |           |            |
| Тур   | Name      | MAC-Adress   | e     | Passwor | t            | Datenrate | Option     |
|       | LOCAL     | 64:66:B3:B9: | F3:23 | HXGF-XM | ST-KJJL-DASV | N/A       | Bearbeiten |
|       |           |              |       |         |              |           | II         |
| Erneu | it suchen |              |       |         |              | н         | inzufügen  |

- > **Typ:** A távoli Powerline-készülék típusa.
- Name: A távoli készülék neve. Ez a megfelelő sorra, és ezt követően a Bearbeiten (szerkesztés) gombra kattintással módosítható.
- > MAC-Adresse: A távoli készülék MAC-címe.
- Passwort: A távoli Powerline-adapterhez tartozó jelszó (először üres). Ennek megadásához válassza ki a megfelelő sort, és kattintson a **Bearbeiten** (szerkesztés) gombra. Az ez után megjelenő párbeszédablakban adja meg a jelszót.
- > Datenrate: A Powerline-adapter aktuális adatátviteli sebessége.
- Erneut suchen: Ebben a pontban kereshetők meg a hálózatban lévő Powerline-adapterek. Akkor is rendszeres időközökben elindul a keresés, ha nem kattint a felületre.
- Option: A Bearbeiten (szerkesztés) gombra kattintás után egy adapter beállításainak módosítása. Az ezután megjelenő párbeszédablakban megadható az adapter neve és a hozzá tartozó jelszó.

#### 4.2.1 A távoli készülék átnevezése

A távoli adapter nevének egyszerűbben megjegyezhető névre módosításához vagy a hozzá tartozó jelszó megadásához (a jelszó formátumát figyelembe kell venni), az alábbiak szerint kell eljárni:

(1) Válassza ki az érintett készüléket, és kattintson a megfelelő sorban a **Bearbeiten** (szerkesztés) gombra.

| Bitte geben Sie N | lamen und Passwort des Gerätes ein. |
|-------------------|-------------------------------------|
| Gerätename:       | Wohnzimmer 1                        |
| Gerätepasswort:   | PASS-WORD-1234-4321                 |
|                   |                                     |
|                   |                                     |

- (2) Az ekkor megjelenő párbeszédablakban adjon meg egy készüléknevet és a jelszót, amelyet a Powerline-adapter hátoldalán talál.
- (3) Kattintson a Speichern (mentés) gombra a beállítások elfogadásához.

#### Megjegyzés:

Az adapter átnevezéséhez nincs szükség a készülékhez tartozó jelszóra.

#### 4.2.2 Készülék hozzáadása

A távoli, nem megjelenített Powerline-adapter hálózathoz adásához jegyezze fel először ennek jelszavát. Csatlakoztassa hálózatának egy csatlakozóaljzatához az adaptert, és kattintson a **Hinzufügen** (hozzáadás) lehetőségre. Az alábbi párbeszédablak jelenik meg.

| Gerätename:     | Showroom            |
|-----------------|---------------------|
| Gerätepasswort: | 0000-1111-2222-3333 |

Adjon meg egy készüléknevet a **Gerätename** (készüléknév) lehetőségnél, és adja meg a készülék jelszavát a **Passwort** (jelszó) mezőben (vegye figyelembe a jelszó formátumát). Kattintson a végén a **Speichern** (mentés) gombra.

#### 4.3 Erweitert (bővített beállítások)

A programablak harmadik, **Erweitert** (bővített beállítások) lapja a Quality-of-Service (QoS)-funkció beállításra szolgál. A QoS követelmények erősen függenek az adott alkalmazástól (Video-/Audio-streamelés, VoIP vagy egyéb). Az optimalizáláshoz különböző prioritások adhatók meg. A 802.1p VLAN (**V**irtual Local **A**rea **N**etwork) prioritás tag-ek az Ethernet-kereten 8 prioritási szint (0 - 7) megkülönböztetését teszik lehetővé. A HomePlug AV 4 **C**hannel **A**ccess **P**riority (CAP csatorna hozzáférési prioritás) beállítást tesz lehetővé (0 - 3). Ezért

a VLAN-Ethernet tag-ek 8 szintje a hozzáféréséi prioritások 4 szintjén jelennek meg, ahol a CAP3 a legmagasabb és a CAP0 a legalacsonyabb prioritást jelenti. A CAP3 például használható VoIP- és Managementframe funkcióhoz, a CAP2 videostreamelésre, a CAP1 és CAP0 az egyéb funkciókhoz. A VLAN-címkéknek a CAP-szintekhez való hozzárendelése a **QoS** alatt található VLAN prioritás hozzárendelési funkcióval történik.

|                   | ĸ                |          |                                            |                          | <b>—</b> × |
|-------------------|------------------|----------|--------------------------------------------|--------------------------|------------|
| Status            | <b>O</b><br>Netz | Erweiter | t System                                   |                          |            |
| Erweiterte QoS-Ei | nstellungen:     | -        |                                            |                          |            |
| Einfaches Applil  | kationsmapping   |          | C Erweitertes Priori<br>Priorität benutzen | tätsmapping<br>VLAN-Tags | TOS-Bits   |
| 🔘 Interne         | et               |          | O                                          | CAP1 *                   | CAP1 -     |
| Online:           | spiel            |          | 2                                          | CAP0 -                   | CAPO -     |
| O Audio -         | oder Video       |          | 3                                          | CAP1 *                   | CAP1 -     |
| () Addio          | oder video       |          | 4                                          | CAP2 *                   | CAP2 🔻     |
| O Voice o         | over IP          |          | 6                                          | CAP2 -                   | CAP2 -     |
|                   |                  |          | 7                                          | CAP3 *                   | CAP3 *     |
|                   |                  |          |                                            |                          | Speichern  |

- Einfaches Applikationsmapping: Ez a csoport lehetővé teszi az előnyben részesítendő forgalom (internet, játékok, stremaelés, VoIP) kiválasztását.
- Erweitertes Prioritätsmapping: Itt rendelhetők hozzá a VLAN-prioritások a CAP prioritásokhoz. A CAP3 a legmagasabb és a CAP1 a legalacsonyabb prioritás. A VLAN-Tags alatt láthatók az alapértelmezett értékek.

#### 4.4 System (rendszer)

A **System** (rendszer) lapon módosíthatja az adapterének néhány alapbeállítását, frissítheti a Firmwaret, visszaállíthatja az adapter alapértelmezett beállításait, és módosíthajta az összes adapter hálózati nevét.

|               | JK.               |                 |                    |                          |
|---------------|-------------------|-----------------|--------------------|--------------------------|
| Status        | <b>O</b><br>Netz  | Erweitert       | System             |                          |
| Firmware akt  | ualisieren:       |                 |                    | Emuran altualiziona      |
| Gerät zurücks | etzen:            |                 |                    | rimware aktualisieren    |
| Lokales Gerät | zurücksetzen      |                 |                    | Alle Geräte zurücksetzen |
| Netznamen fü  | ir alle Geräte se | etzen:          |                    |                          |
|               |                   | Standard ("Home | PlugAV") verwenden | Netznamen setzen         |

#### 4.4.1 Firmware-frissítés

Kattintson a **Firmware aktualisieren** (Firmware frissítése) lehetőségre az adapter firmware programájának frissítéséhez. Az alábbi üzenet jelenik meg:

| PIB: |  |
|------|--|
|      |  |
|      |  |
|      |  |

- NVM: Non-Volatile Memory. A Firmware-frissítéshez szükséges.
- **PIB**: **P**arameter **I**nformation **B**lock. A készülékazonosító, általános funkciók és üzemmódok beállítását tartalmazza.

A Firmware frissítéséhez NVM- és PIB-fájlra van szükség. Mindkettő ingyenesen letölthető a <u>www.tp-link.com.de</u> oldalról.

#### Az adapter firmware-ének frissítéséhez járjon el az alábbiak szerint:

- 1. Töltse le a <u>www.tp-link.com.de</u>oldalról a legújabb firmware programot, és csomagolja ki.
- 2. Adja meg az elérési útvonalat vagy kattintson a 🔄 gombra.
- 3. Kattintson az **OK** gombra.

#### <sup>CP</sup> Megjegyzés:

A firmware-program frissítése közben ne kapcsolja ki a készüléket. A frissítés befejezését követően a Powerline adapter újraindul.

#### 4.4.2 A készülék gyári beállításainak visszaállítása

A Management-Utility program lehetővé teszi a helyi Powerline-adapter vagy a hálózatban található összes Powerline-adapter gyári beállításainak visszaállítását.

- Lokales Gerät zurücksetzen: A helyi Powerline-adapter gyári beállításainak visszaállítása.
- Alle Geräte zurücksetzen: A Netz (hálózat) lapon megjelenített összes Powerline-adapter gyári beállításainak visszaállítása.

#### 4.4.3 Hálózati név beállítása az összes készülékre

A **Netznamen für alle Geräte setzen** funkció lehetővé teszi a hálózati név **Netz** (hálózat) lapon megjelenített összes olyan készüléken történő módosítását, amelynek helyesen adta meg a jelszavát. Minden Powerline készülék alapértelmezett hálózati névvel kerül kiszállításra (alapesetben **HomePlugAV**). Ennek módosításához adjon meg egy új nevet, és kattintson a **Netznamen setzen** (hálózati név beállítása) gombra.

#### Megjegyzés:

A hálózaton használni kívánt összes Powerline-adapternek ugyanazzal a **hálózati névvel** kell működnie.

## 5. fejezet Bővített beállítások: A pair (párosítás) gomb használata

#### 5.1 Párosítás (védelem 128-Bit-AES titkosítással)

A HomePlug-AV-szabvány a 128-Bit-AES (**A**dvanced **E**ncryption **S**tandard) titkosítást használja az adatainak lehallgatásbiztos átviteléhez. Ennek eléréséhez a csoporthoz tartozó összes adapternek ugyanazt a "Network Membership Key" (NMK) kulcsot kell használnia.

A **Pair** (párosítás) gomb lehetővé teszi egy ilyen titkosítás beállítását, feltéve, hogy az ellenoldal szintén támogatja a HomePlug AV **párosítás**-funkcióját.

#### 5.2 Powerline-AV hálózat beállítása a Pair (párosítás) gomb segítségével

Egy Powerline-hálózat számos résztvevőt tartalmazhat, de a **Pair** (párosítás) gomb mindig csak két készüléket tud folyamatonként összekapcsolni.

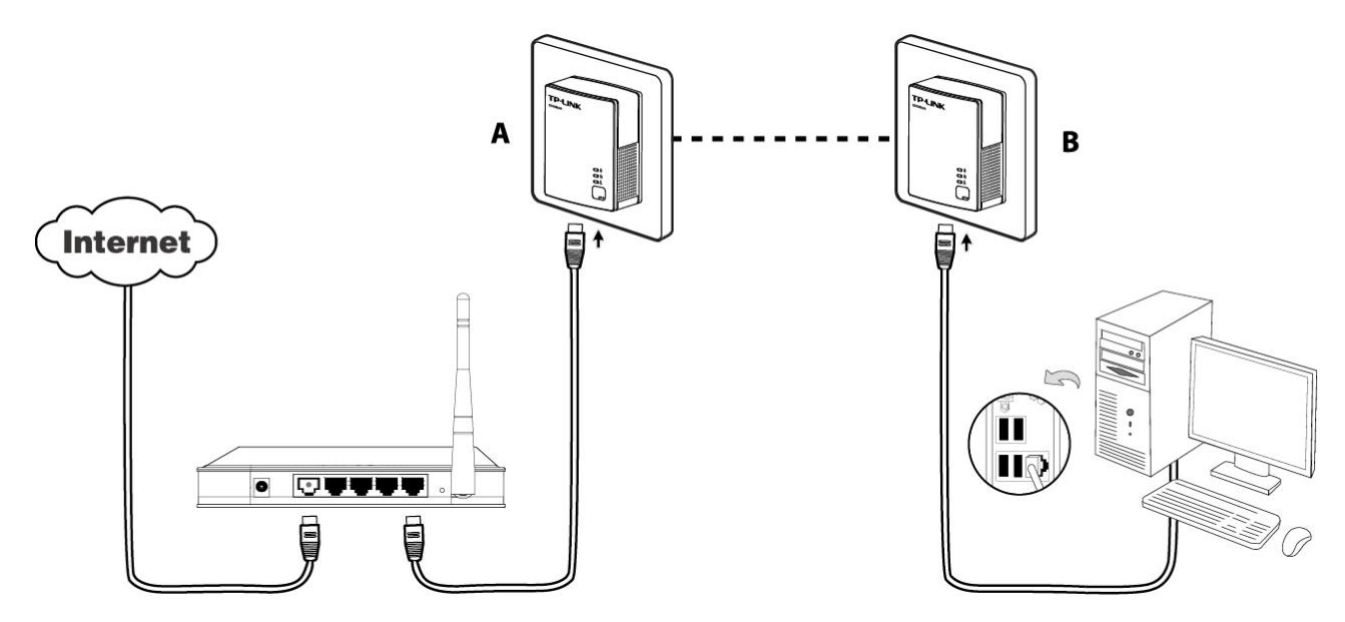

#### Powerline-hálózat létrehozása a Pair (párosítás) gomb segítségével:

- 1. lépés Nyomja meg az "A" adapter párosítás gombját 1 másodpercre. Villog a Power-LED.
- **2. lépés** Nyomja meg 2 percen belül a "B" adapteren a párosítás gombot 1 másodpercre. Ennek a Power-LED lámpája is villog.
- **3. lépés** Várjon kb. 60 másodpercet, amíg az "A" és a "B" adapter egymással összekapcsolódik. Amikor már fennáll a kapcsolat, akkor a Power-LED lámpák abbahagyják a villogást.

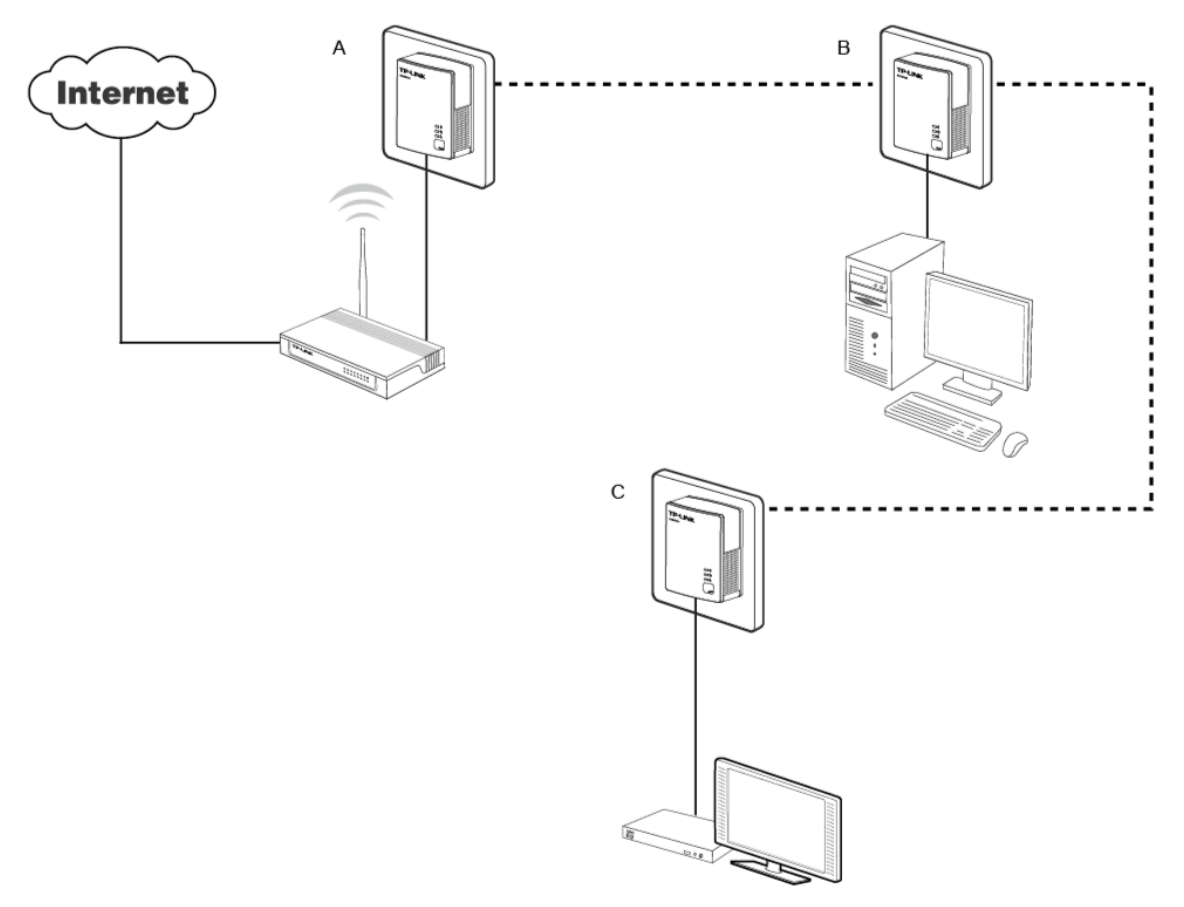

#### Csatlakozás fennálló Powerline-AV hálózathoz:

Kiindulási szituáció: Az "A" és a "B" Powerline-adapter egy HomePlugAV-hálózat része, a "C" Powerline-adaptert csatlakoztatni kell ehhez.

- 1. lépés Nyomja meg 1 másodpercig a "C" adapteren a párosítás gombot.
- 2. lépés Nyomja meg 2 percen belül az "A/B" adapteren a párosítás gombot 1 másodpercre.
- **3. lépés** Várjon kb. 60 másodpercet amíg az adapterek összekapcsolódnak egymással. Amint fennáll a kapcsolat, mind a három Power-LED abbahagyja a villogást.

#### Megjegyzés:

#### Az 1. és a 2. lépés fordított sorrendben is elvégezhető.

#### Eltávolítás a Powerline-AV hálózatból:

Kiindulási szituáció: Az "A", "B" és "C" Powerline-adapter egy HomePlugAV-hálózat része. Az "A" Powerline-adaptert el kell távolítani a hálózatból.

- **1. lépés** Nyomja meg a párosítás gombot az "A" adapteren 10 másodpercre. Ezt követően ez alaphelyzetbe van állítva, és újraindul. Ekkor egy pillanatra a Power LED kikapcsolódik.
- 2. lépés Várja meg, amíg a program újraindítása befejeződik.

## "A" melléklet: Hibakeresés

Az alábbiakban hasznos tippeket olvashat a gyakori problémák megszüntetéséhez.

1. A Power-LED Inem világít.

Megoldás: Győződjön meg arról, hogy ...

- a) a Powerline-adapter megfelelően csatlakozik az aljzatba.
- b) a használt csatlakozóaljzatban van feszültség. Tesztelje le egy másik készülékkel.
- c) a Powerline-adapter nem hibásodott meg. Kísérelje meg a készülék másik konnektorba való csatlakoztatását. Ha ezek a lépések nem segítenek, akkor forduljon kereskedőjéhez.

## 2. Az Ethernet-LED U Unem világít.

Megoldás: Győződjön meg arról, hogy...

- 1. az Ethernet-kábel megfelelően csatlakozik a Powerline-adapter Ethernet-aljzatába.
- 2. az Ethernet-kábel másik vége megfelelően csatlakozik egy Ethernet-készülékhez (számítógép/router/...).
- 3. az ellenoldali Ethernet-adapter működik, és nincs kikapcsolva.

Ha mindezek a lépések nem segítenek, akkor forduljon kereskedőjéhez.

## 3. A Powerline-LED mem világít.

Megoldás: Végezze el az alábbi lépéseket:

- Nyissa meg a Management-Utility programot, és kattintson az Erneut suchen (ismételt keresés) gombra a Netz (hálózat) lapon. Ekkor a készülék keresni kezdi, hogy van-e más Powerline-adapter a Powerline-hálózatban.
- 2. Csatlakoztasson egy második Powerline-adaptert egy közeli csatlakozóaljzatba, és ellenőrizze, hogy a Powerline-LED bekapcsolódik.

Ha mindezek a lépések nem segítenek, akkor forduljon kereskedőjéhez.